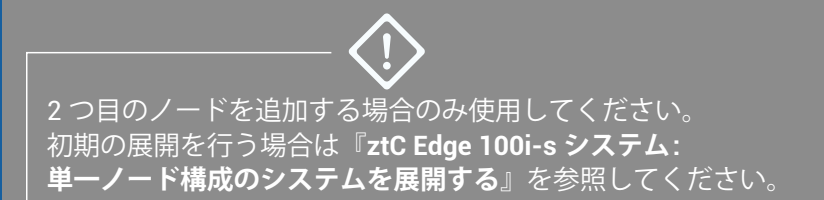

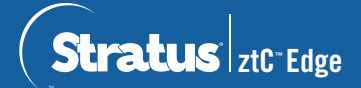

ztC Edge 100i-s システム: ノードを追加する

## ノードの追加には次のコンポーネントが必要です。

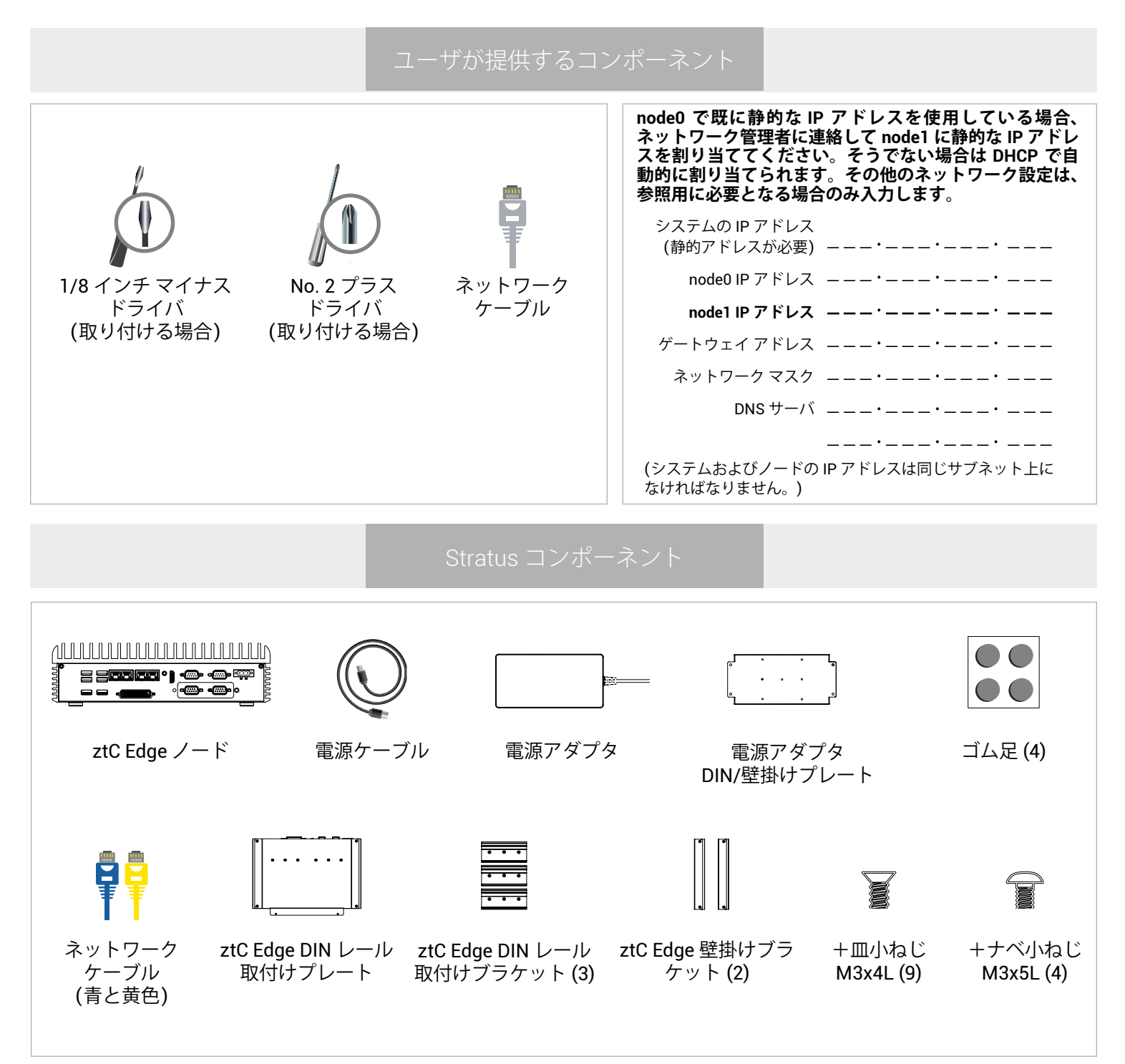

ztC Edge のリリース ノートとマニュアルについては、http://ztcedgedoc.stratus.com にアクセスしてください。 ナレッジ ベース記事やソフトウェア ダウンロードを含むその他の ztC Edge 自己解決用リソースについては、 Stratus カスタマ サービス サイト (http://www.stratus.com/support) にアクセスしてください。 実行中のノードが正常であることを確認します。正常な場合は SYS LED が点滅し、ztC コンソールの 【ダッ シュボード】 ページに未解決の問題がなく、緑のマークが表示されます。2 つ目のノードを追加する前に、 すべての問題を解決してください。

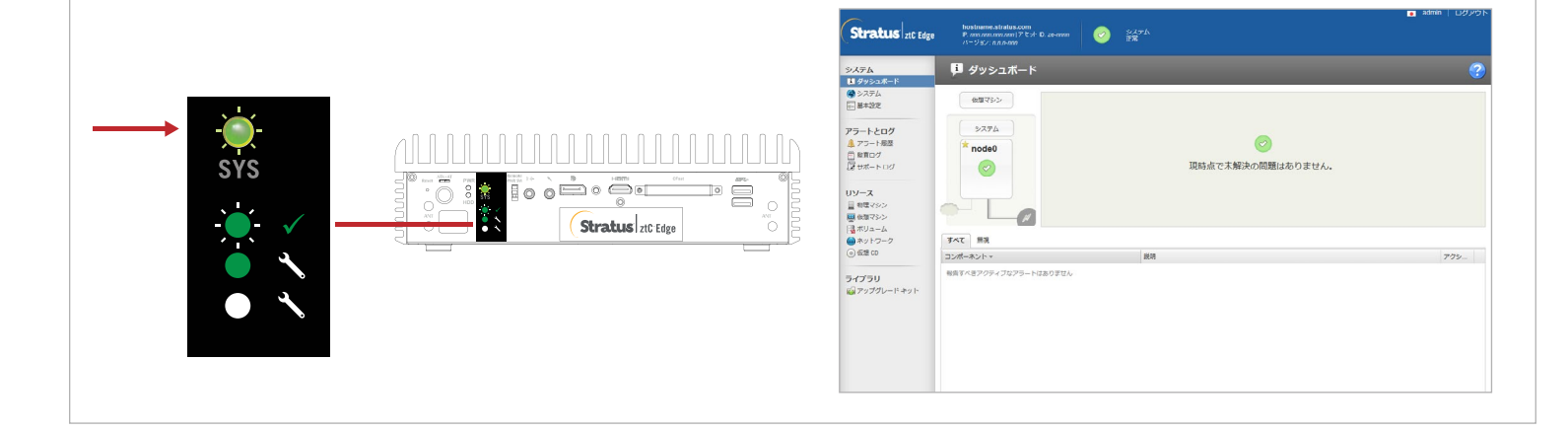

## 

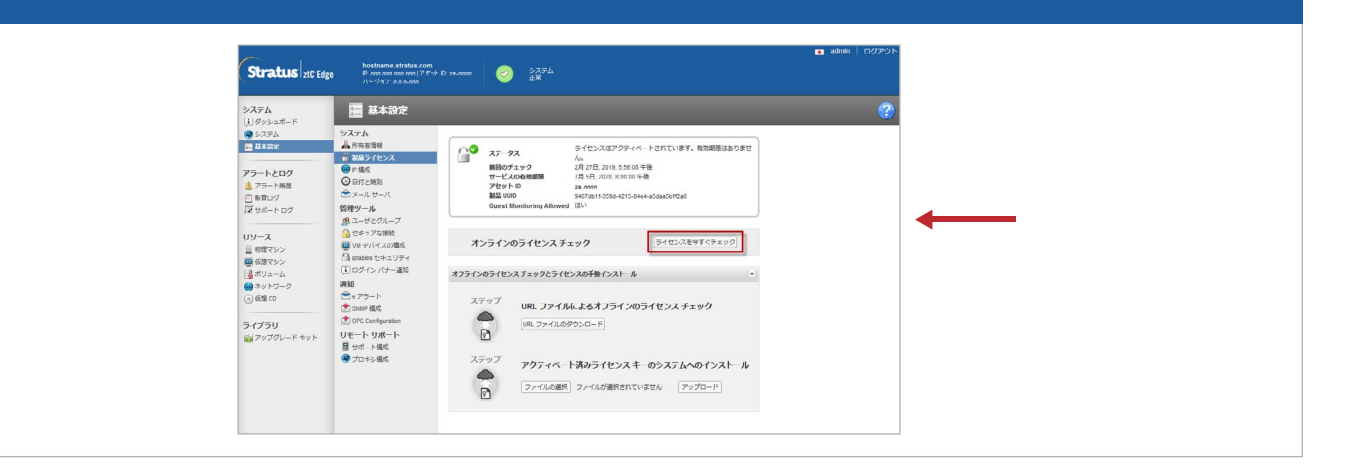

3 2 つ目のノードを物理的に接続する前に、【物理マシン】ページを開いて [PM の追加] をクリックします。 ([PM の追加] ボタンがアクティブでない場合、ステップ 2 で製品ライセンスが正しく更新されていること を確認してください。)

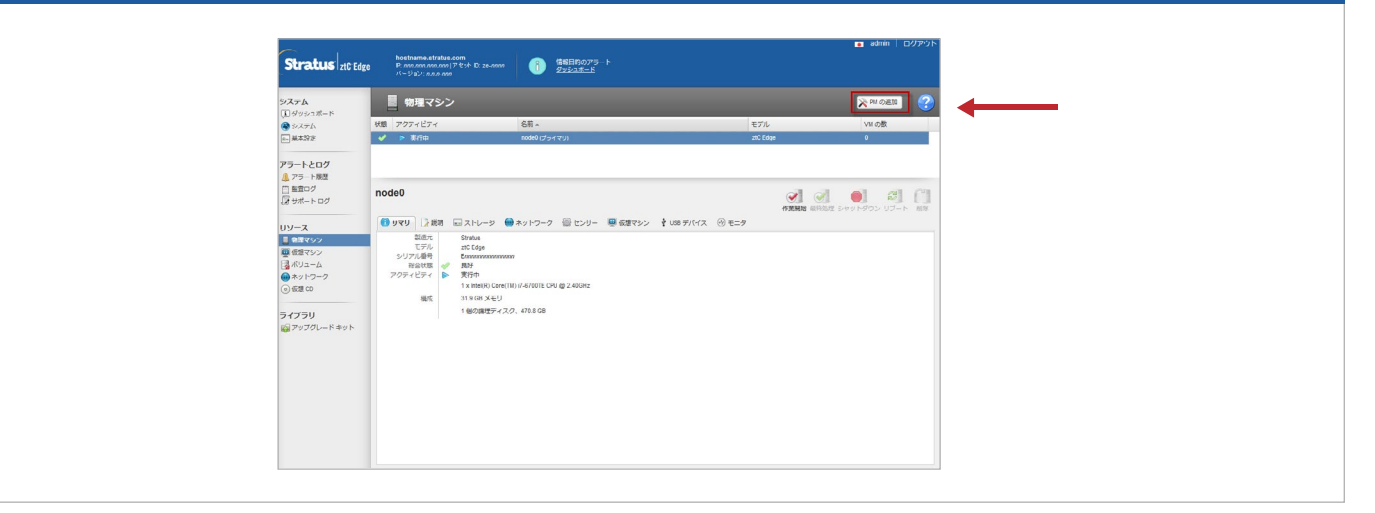

■ 青と黄色のネットワーク ケーブルで最初のノードと2つ目のノードを接続し、2つ目のノードの P1 ポート ■ を既存の LAN (最初のノードの P1 と同じサブネット) に接続します。2 つ目のノードに電源を接続し、 電源がオンになることを確認します。

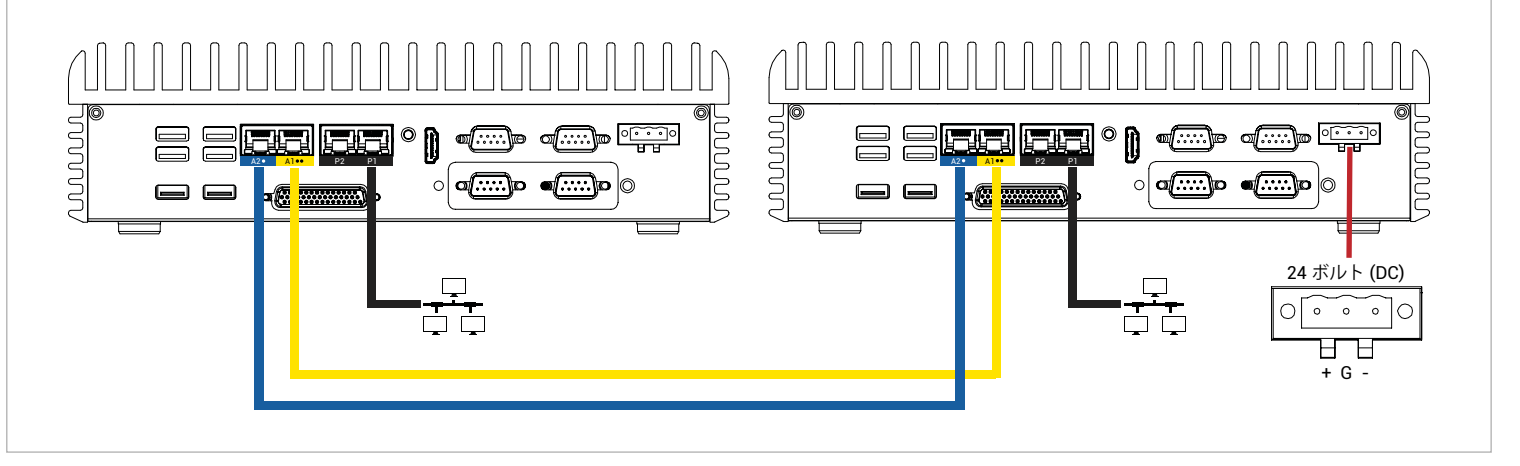

20 分後に SYS LED がオフから緑の点灯に切り替わり、2 つ目のノード上のソフトウェアが起動中であることを示します。2 つ目のノードが ztC コンソールに表示されます。さらに 15 分後に SYS LED が点滅し始め、システムが正常であることを示します。

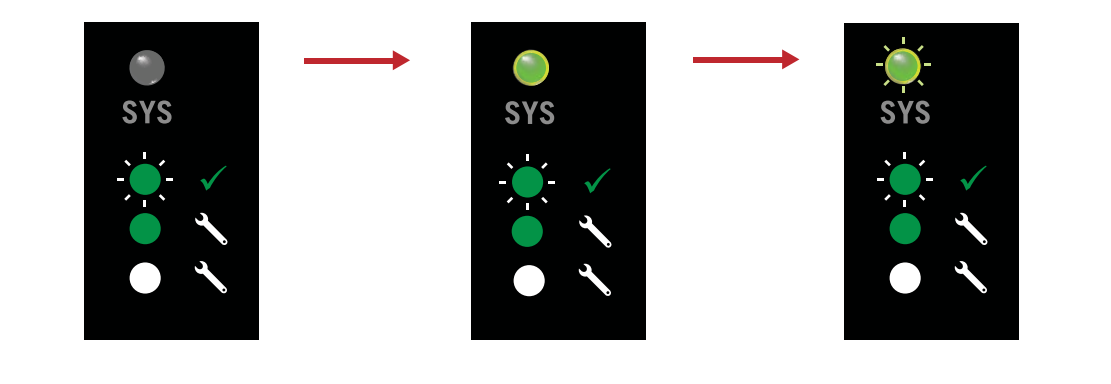

ztC コンソールで [基本設定] ページを開き、[IP 構成] をクリックして設定を確認します。必要な場合、
node1 に静的な IP アドレスを入力し、[保存] をクリックします。システムの正常性を確認します。仮想マシンの同期には数時間かかる場合があります。その後、未解決の問題がないことを示す緑のチェックマークがダッシュボードに表示されます。

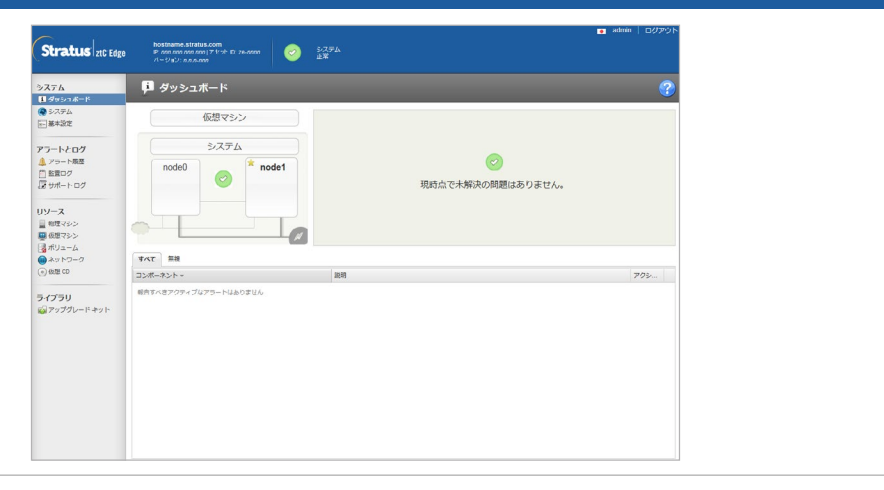

ztC Edge 100i-s システム: ノードを追加する

## www.stratus.com

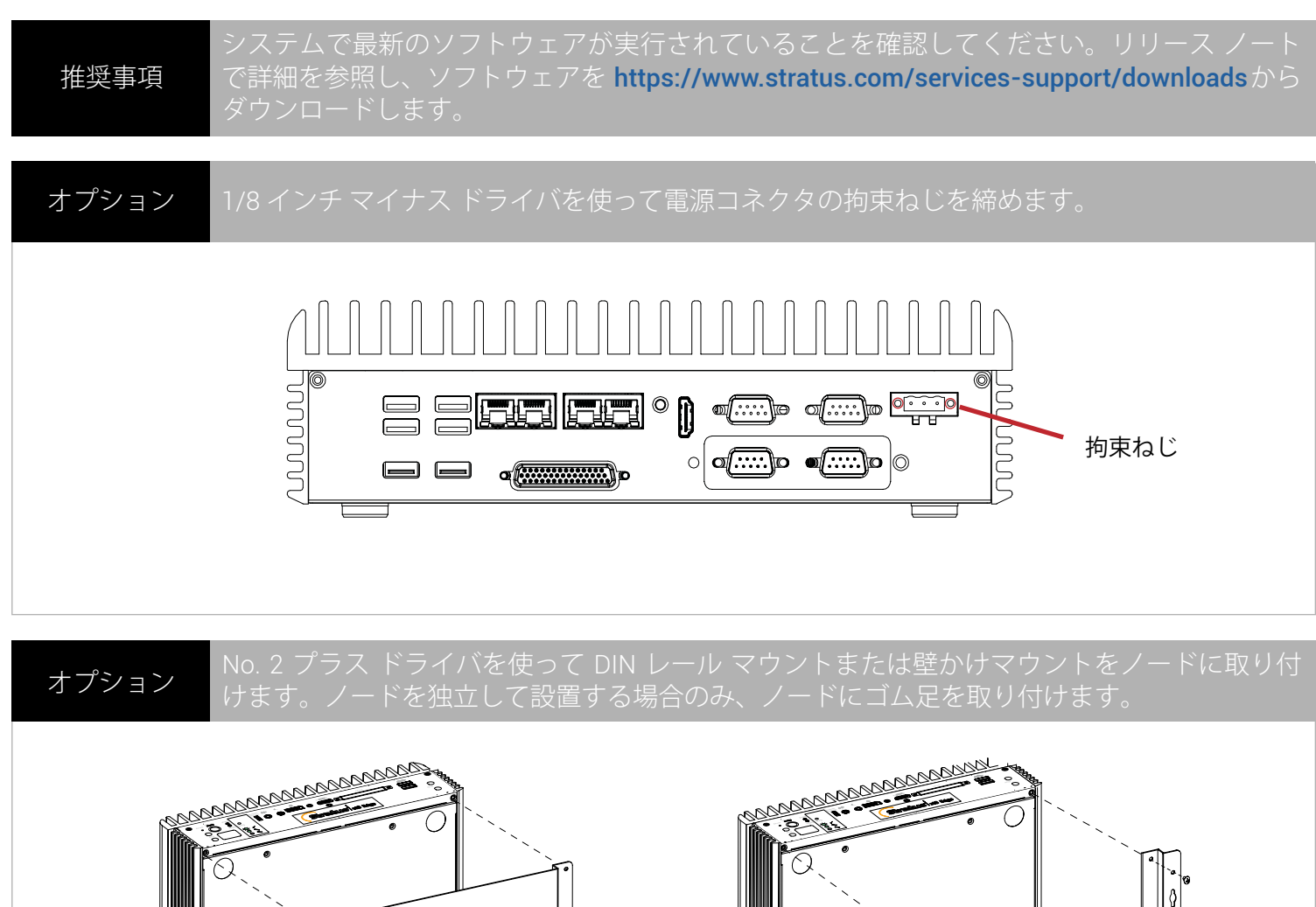

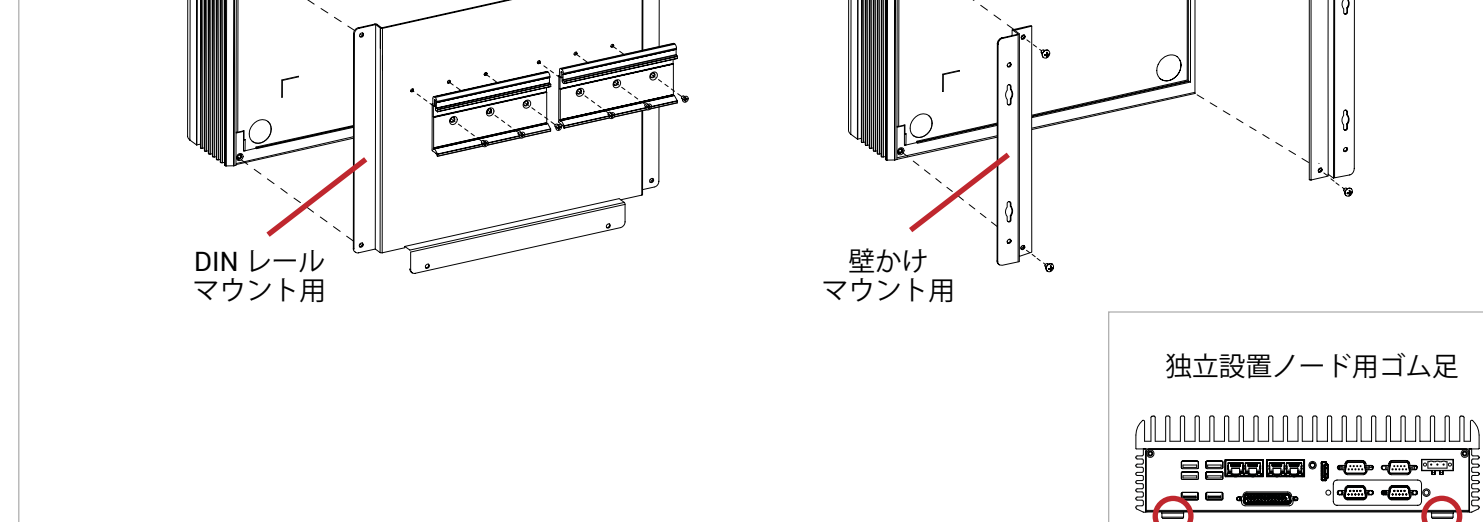

パーツ番号 R004Z-01 | 発行日: 2019 年 5 月

リリース番号: ztC Edge リリース 2.0.0.0

仕様と説明は概要を示すものであり、通知なしに変更される場合があります。

Stratus および Stratus ロゴは Stratus Technologies Bermuda, Ltd. の登録商標です。Stratus Technologies ロゴ、Stratus 24x7 ロゴ、および ztC は Stratus Technologies Bermuda, Ltd. の商標です。 その他すべての商標および登録商標は、それぞれの所有者に帰属します。

©2019 Stratus Technologies Bermuda, Ltd. All rights reserved.